# VICERRECTORÍA DE INVESTIGACIÓN Y DESARROLLO

# **Tutorial Incentivos** Publicaciones

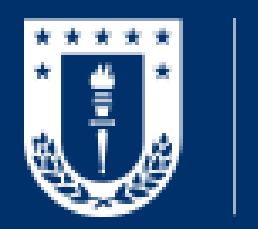

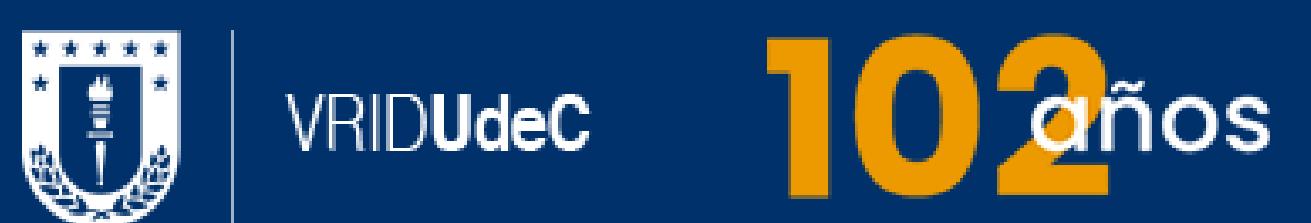

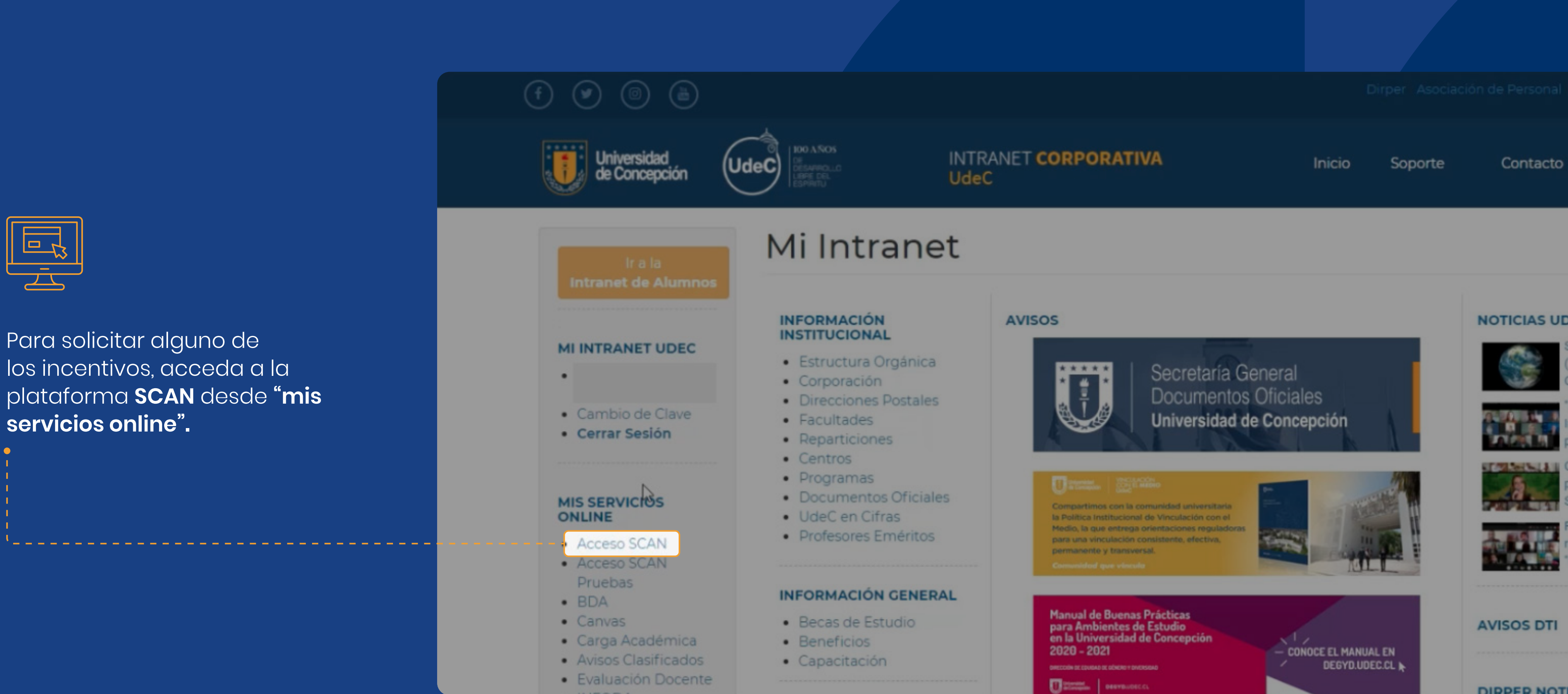

NOTICIAS UDEC

tairway to Heaven Escalera al ielo)..

Prácticas con mpacto" UdeC remió a la...

Orquesta Sinfónica presenta "Chega de a.

> Premian a mejores elatos de Geología e..

DIRPER NOTICIAS

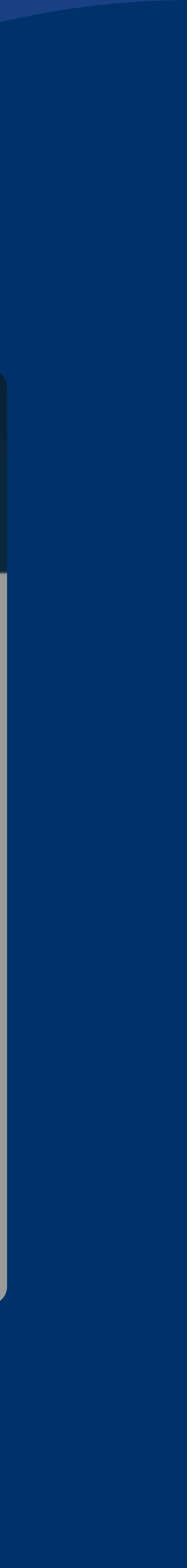

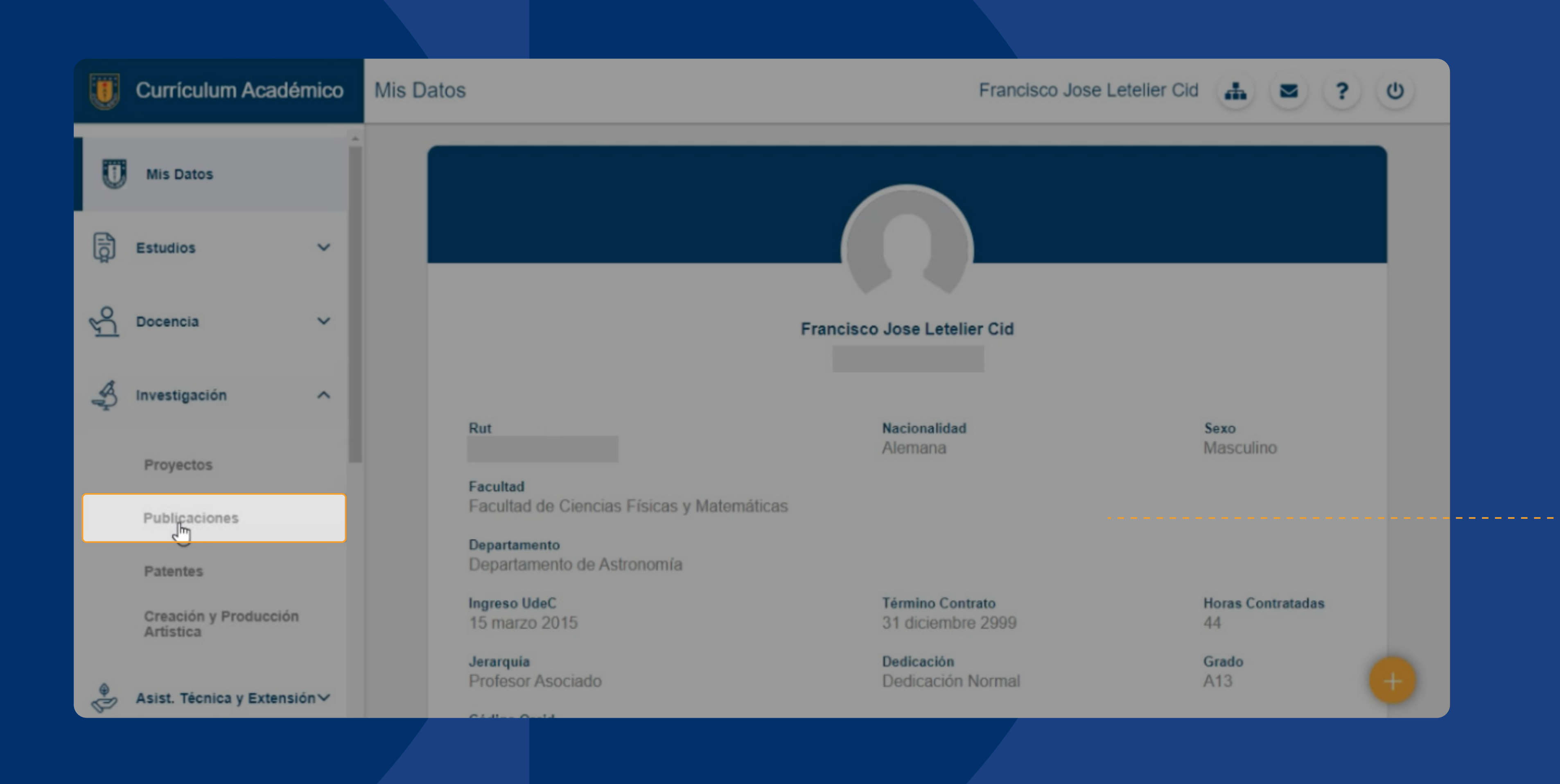

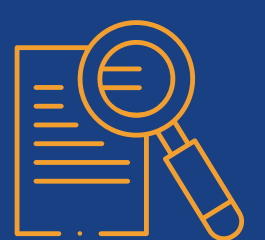

Posteriormente, seleccione "Investigación" en el menú izquierdo, y luego, "publicaciones".

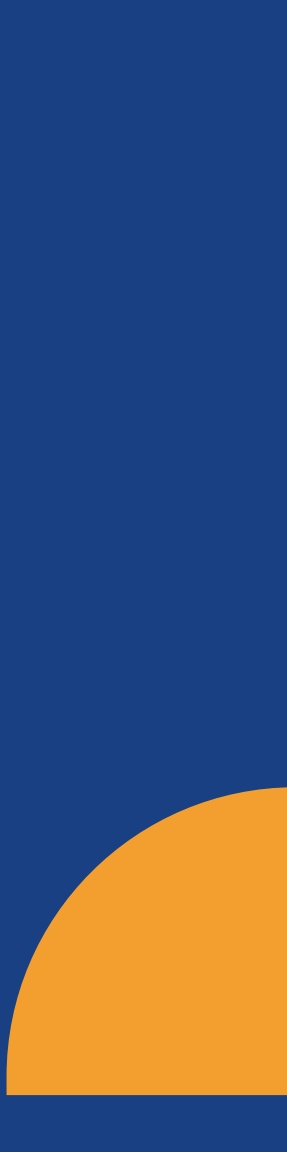

## En **Publicaciones**, podrá visualizar todas sus **contribuciones**, y en cada una de estas, tendrá la opción para acceder al nuevo proceso de **solicitud de incentivo.**

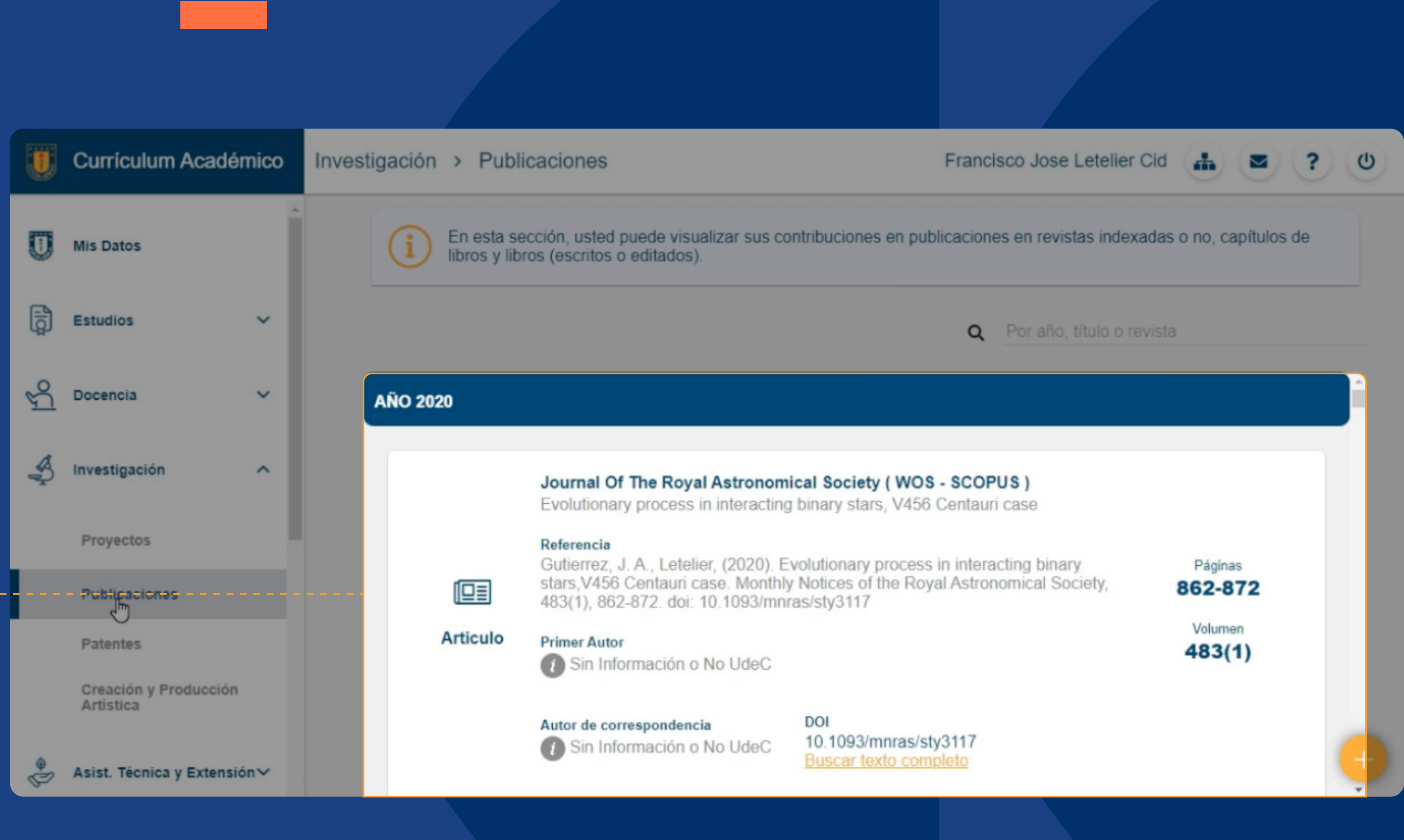

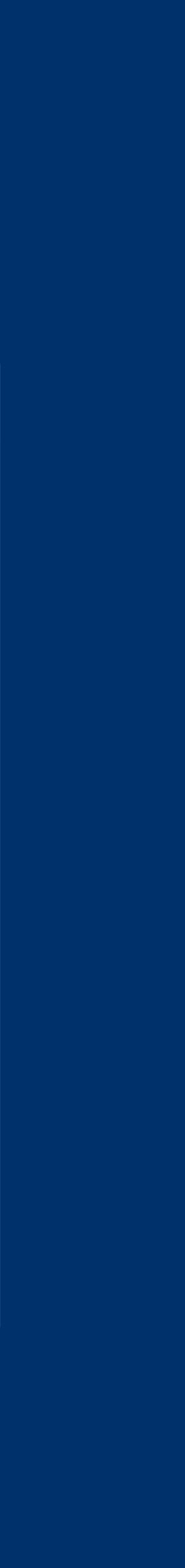

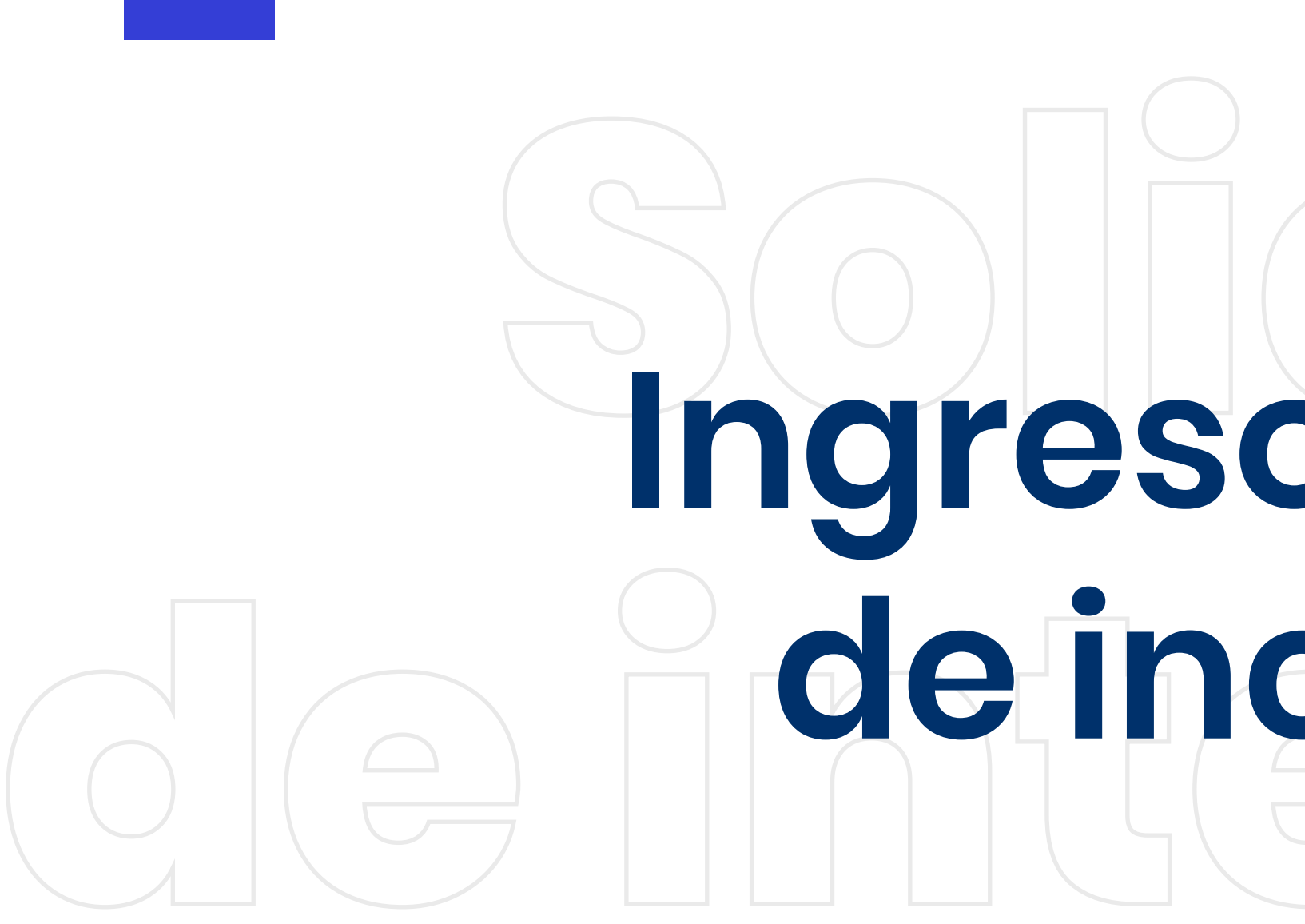

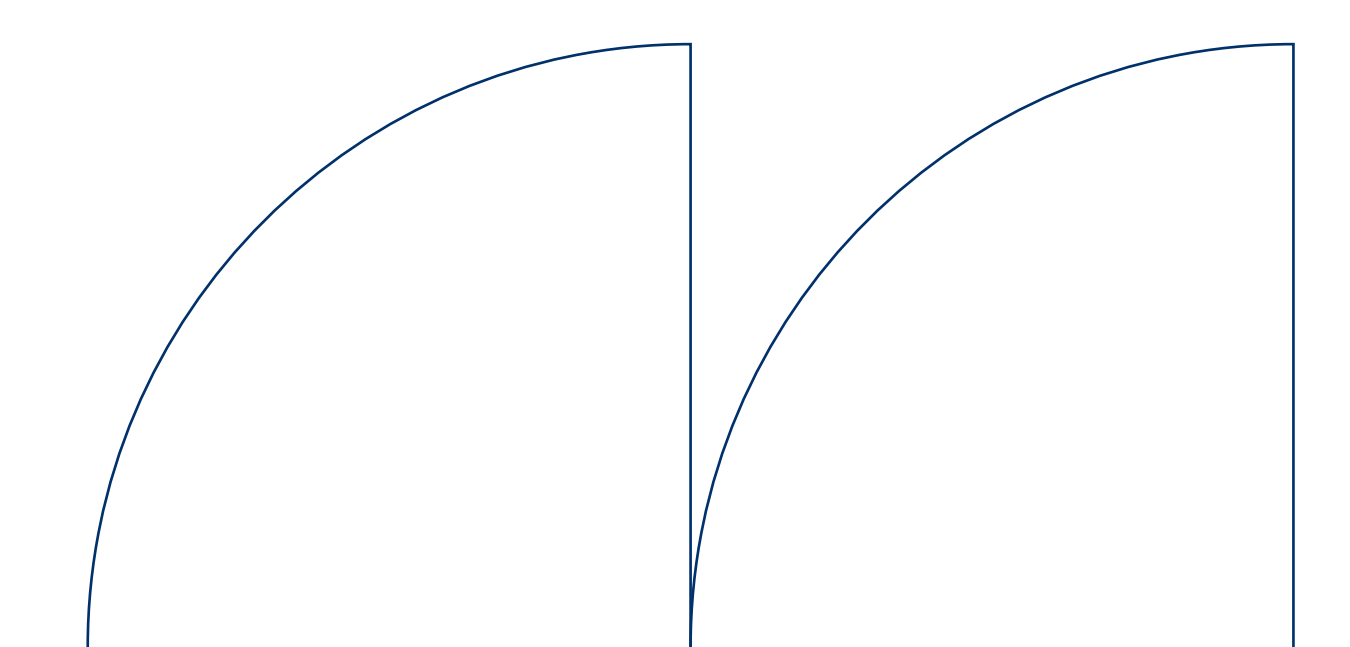

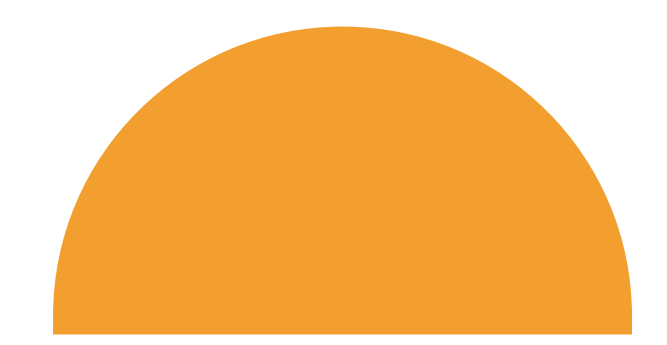

# Ingreso solicitud de incentivos

|    | Currículum Acadér                  | nico |      |
|----|------------------------------------|------|------|
|    |                                    |      | 0.5  |
| U  | Mis Datos                          |      | N° S |
| ß  | Estudios                           | ~    | Tipo |
| 5  | Docencia                           | ~    |      |
| A. | Investigación                      | ^    | A    |
|    | Proyectos                          |      | C    |
|    | Publicaciones                      |      | F    |
|    | Patentes                           |      | -    |
|    | Creación y Producción<br>Artística |      |      |
|    | Asist. Técnica y Extensió          | in∨  |      |

| III<br>Artículo       | Journal Of The Royal Astron<br>Evolutionary process in interact | omical Society (WOS - SCO<br>ting binary stars, V456 Centau |
|-----------------------|-----------------------------------------------------------------|-------------------------------------------------------------|
| N° Solicitud          | Fecha Solicitud                                                 | Estado Solicitud                                            |
| Tipo Incentivo<br>WOS | Monto Incentivo (Bruto)<br>\$200.000                            | Solicitante<br>Francisco Jose Letelier Cid                  |
|                       | DISTRIBUCIO                                                     | N MONTO DE INCENTIV                                         |
|                       |                                                                 |                                                             |

LIGHTOD DE INGENTIVO

Para la distribución del incentivo solo debe ingresar el porcentaje correspondiente a cada participante habilitado. Debe sumar 100%.

| AUTOR                                 | PORCENTAJE           | MONTO<br>ASIGNADO |
|---------------------------------------|----------------------|-------------------|
| Cristobal Francisco Gutierrez<br>Cruz | Porcentaje * (0-100) | \$0               |
| Francisco Jose Letelier Cid           | Porcentaje * (0-100) | \$0               |
| Total %:                              | 0                    |                   |

NUEVA SOLICITUD

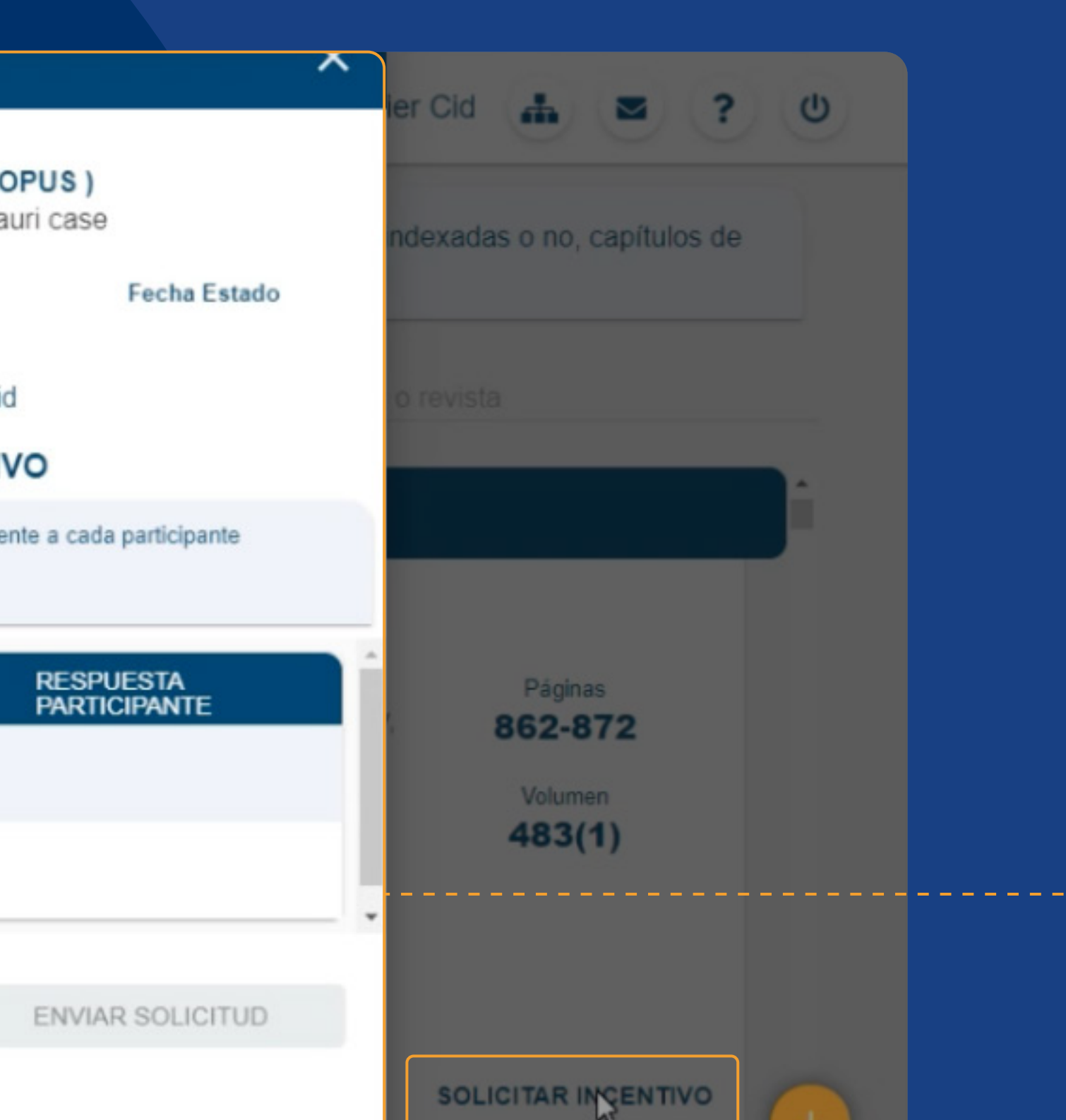

Al hacer clic en el botón, **"solicitar incentivo"**, se abrirá una **ventana emergente** que mostrará el formulario con información básica de publicación, el tipo de incentivo a solicitar sus participantes.

# Para distribuir el monto del incentivo entre los participantes, debe **ingresar el porcentaje** correspondiente a cada uno de ellos.

Una vez finalizada la distribución, puede enviar su solicitud haciendo clic en el botón **"enviar solicitud."** 

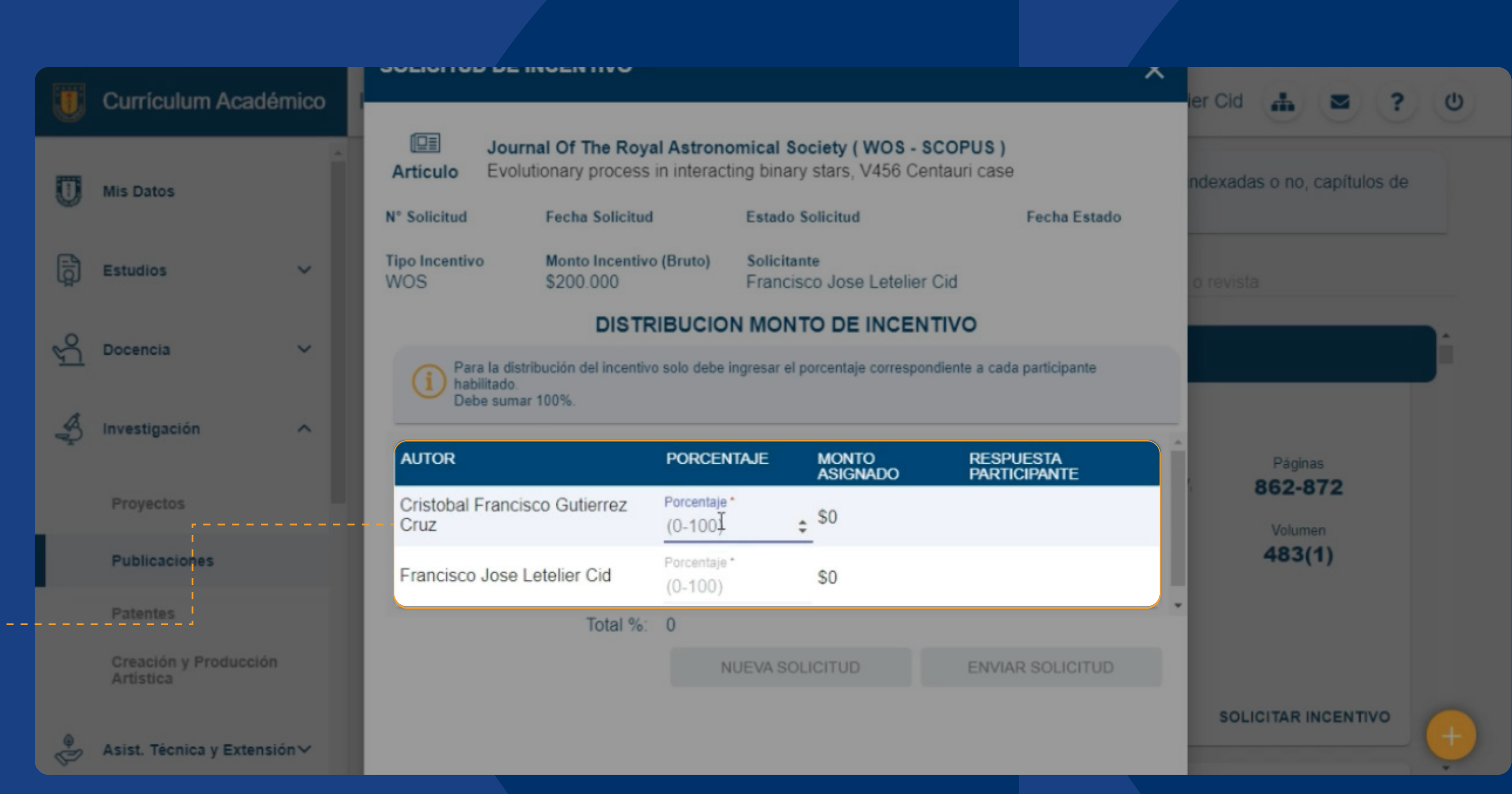

\* El valor asignado puede ser **desde 0% a 100%.** 

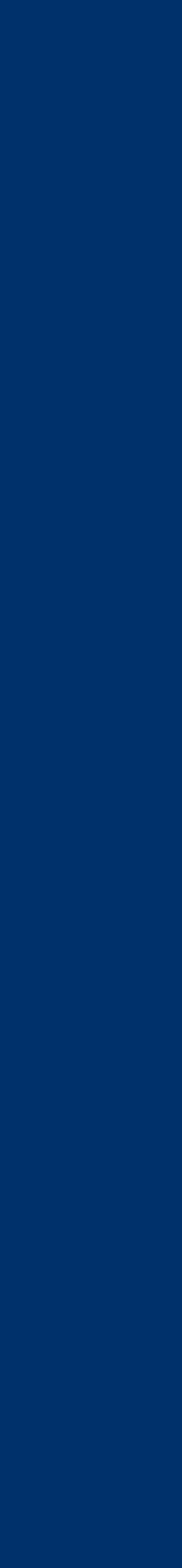

|    | Currículum Acadé          | mico I |                                           |                                |                               |                              |                                                         |
|----|---------------------------|--------|-------------------------------------------|--------------------------------|-------------------------------|------------------------------|---------------------------------------------------------|
| Π  | Mis Datos                 |        | Artículo Evolu                            | tionary process                | al Astronom<br>in interaction | <b>nical So</b><br>ng binary | o <mark>ciety ( WOS - SCO</mark><br>/ stars, V456 Centa |
|    |                           |        | N° Solicitud<br>2021000716                | Fecha Solicitud<br>11/08/2021  |                               | Estado S<br>PENDI            | Solicitud                                               |
| ģ  | Estudios                  | ř      | Tipo Incentivo<br>WOS                     | Monto Incentivo<br>\$200.000   | o (Bruto)                     | Solicitar<br>Francis         | nte<br>co Jose Letelier Cid                             |
| ŝ  | Docencia                  | ~      |                                           | DISTR                          |                               |                              |                                                         |
| S. | Investigación             | ^      | Para la distr<br>habilitado.<br>Debe suma | ibución del incentivo<br>100%. | o solo debe ing               | gresar el p                  | porcentaje correspondier                                |
|    | Provectos                 |        | AUTOR                                     |                                | PORCENT                       | AJE                          | MONTO<br>ASIGNADO                                       |
|    | Publicaciones             |        | Cristobal Francis<br>Cruz                 | co Gutierrez                   | Porcentaje*<br>70             |                              | \$140.000                                               |
|    | Patentes                  |        | Francisco Jose L                          | etelier Cid                    | Porcentaje *<br>30            |                              | \$60.000                                                |
|    | Creación y Producción     |        |                                           | Total %:                       | 100                           |                              |                                                         |
|    | Artistica                 |        |                                           |                                | NU                            | IEVA SOL                     | LICITUD                                                 |
| 9  | Asist. Técnica y Extensió | in~    |                                           |                                |                               |                              |                                                         |

\* En caso de que la solicitud involucre a sólo un participante, será enviada directamente a la VRID para su visado, cambiando el estado a **"solicita visado".** 

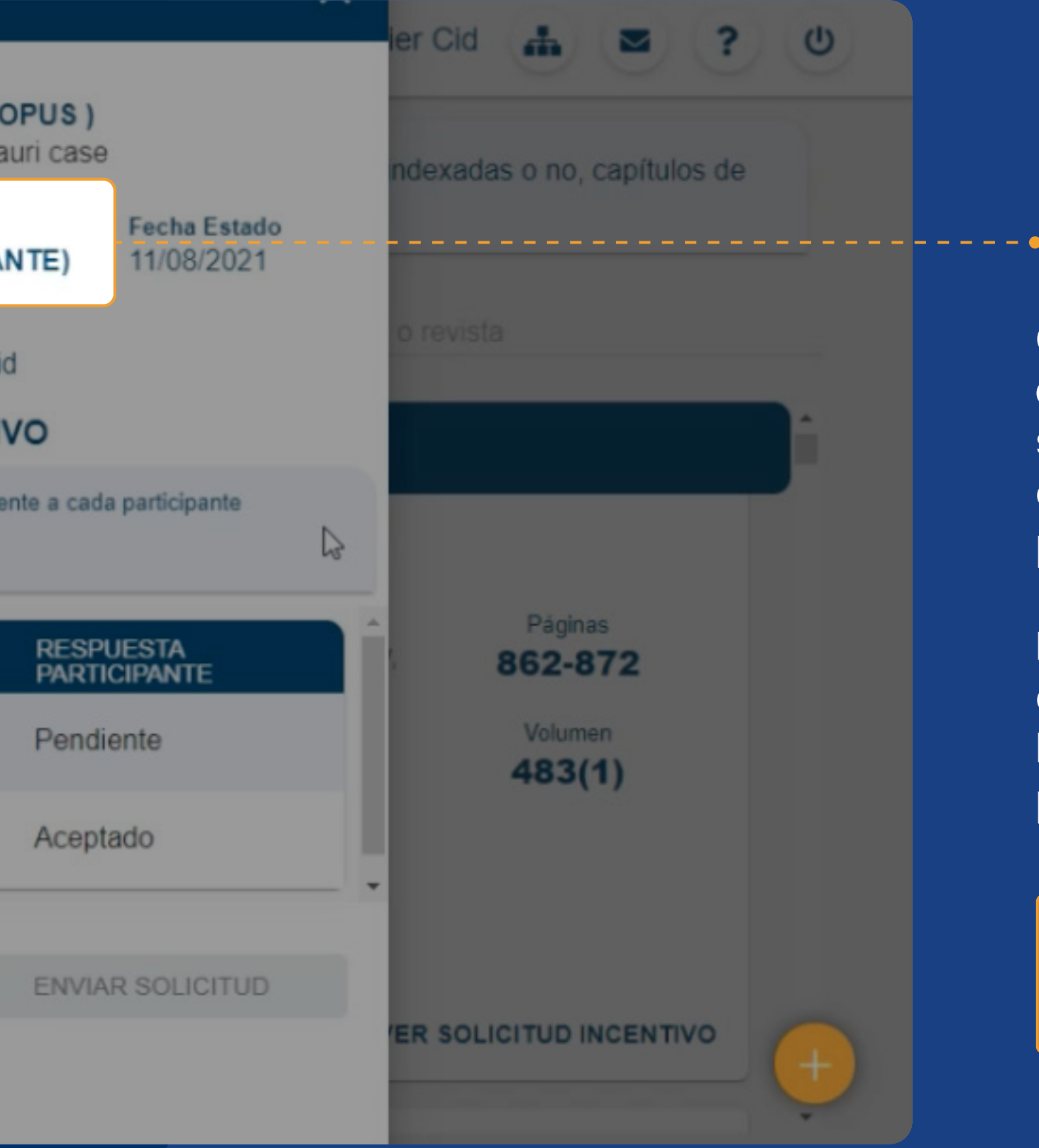

Cuando la solicitud involucra **a más de un participante**, todos serán notificados a través de un correo, donde se les informará los pasos a seguir.

Dicha solicitud, quedará en estado **pendiente (participante)** hasta que todos los participantes puedan responder.

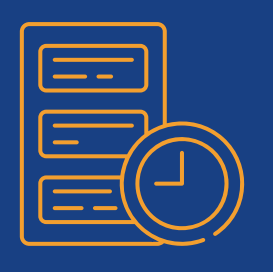

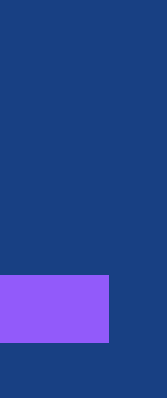

# Ver solicitud de incentivo para aprobar o rechazar

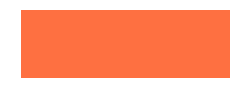

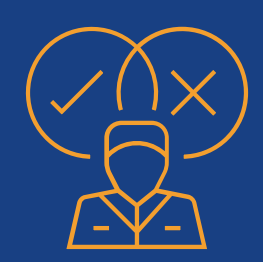

Para **aprobar o rechazar** la solicitud de un incentivo, debe hacer clic sobre el botón **"ver solicitud de incentivo".** 

Al dar clic, se abrirá la solicitud, en la cual **debe indicar su respuesta.** 

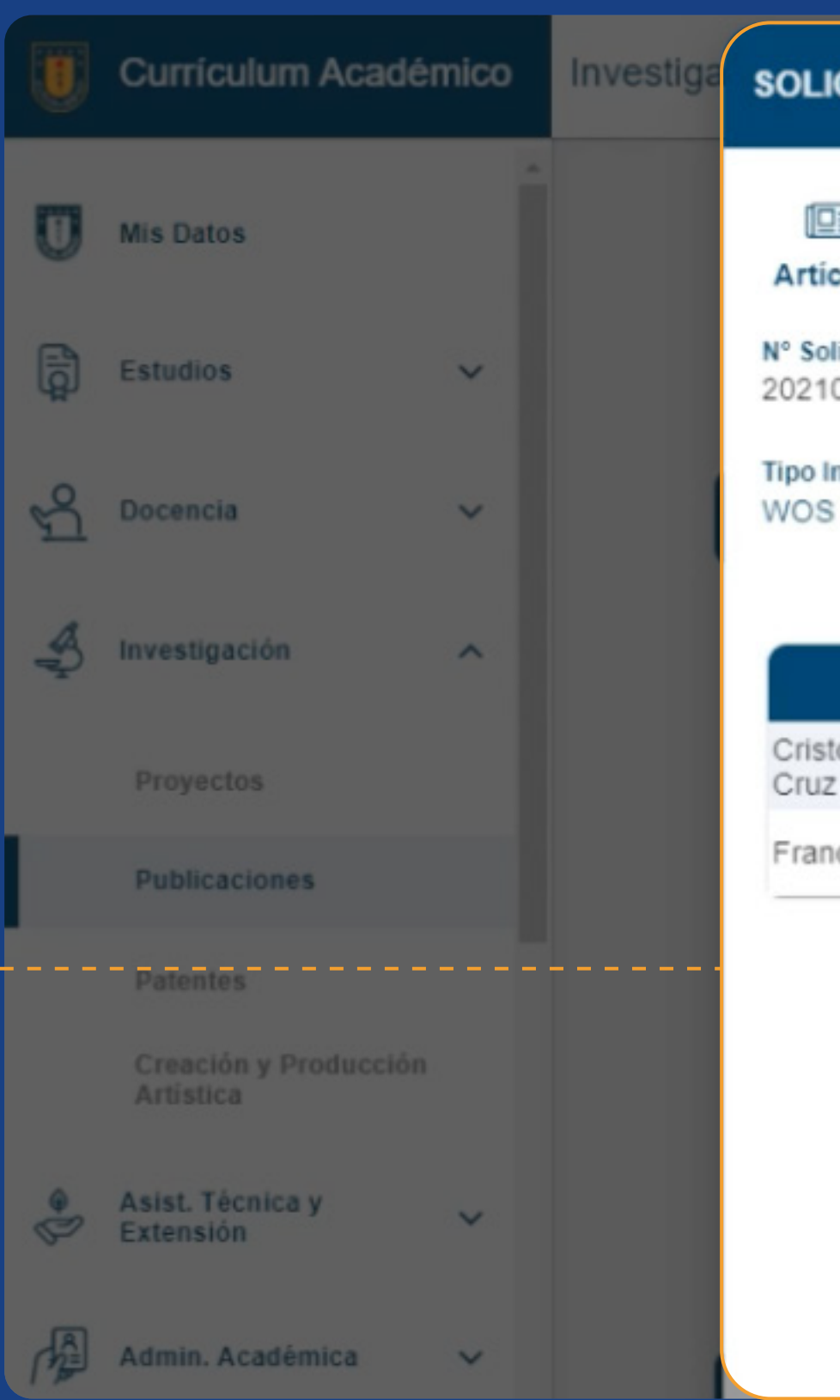

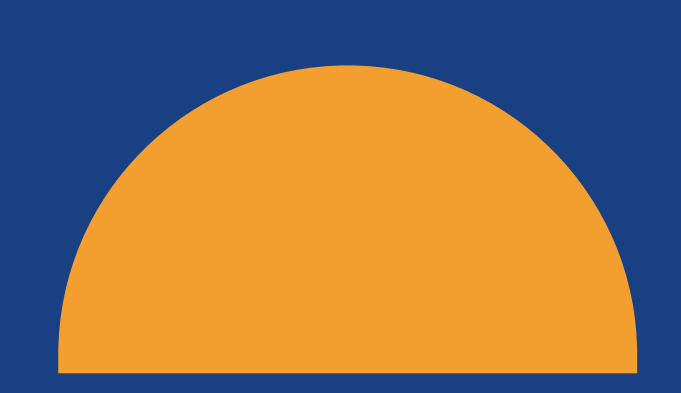

| ICITUD DE INCENTIVO                       |                                           |                                           |                           | × Gutierre   | z Cruz 👍 🔳 🤶                 | 0 |
|-------------------------------------------|-------------------------------------------|-------------------------------------------|---------------------------|--------------|------------------------------|---|
| Journal Of The Royal A                    | Astronomical Soci<br>interacting binary s | <b>ety ( WOS - SC</b><br>tars, V456 Centa | DPUS)<br>auri case        | adas o no.   | capítulos de libros y libros |   |
| Fecha Solicitud000071611/08/2021          | Estado Sol<br>PENDIEN                     | icitud<br>ITE (PARTICIPA                  | NTE) Fecha Estado         | itulo o revi |                              |   |
| Incentivo Monto Incentivo (8<br>\$200.000 | Bruto) Solicitante<br>Francisco           | Jose Letelier Ci                          | d                         |              |                              |   |
| DISTRIB                                   | UCION MONTO                               | DE INCENTIV                               | 0                         |              |                              |   |
| AUTOR                                     | PORCENTAJE                                | MONTO<br>ASIGNADO                         | RESPUESTA<br>PARTICIPANTE |              |                              |   |
| tobal Francisco Gutierrez<br>z            | 70%                                       | \$140.000                                 | Pendiente                 | 1450         |                              |   |
| ncisco Jose Letelier Cid                  | 30%                                       | \$60.000                                  | Aceptado                  | 72. dol:     | 862-872                      |   |
|                                           |                                           | BUCIÓN                                    | RECHAZA DISTRIBUCIÓ       | N            | Volumen<br>483(1)            |   |
|                                           |                                           |                                           |                           | npieto       | /ER SOLICITUD INCENTIVO      | + |
|                                           |                                           |                                           |                           |              |                              |   |

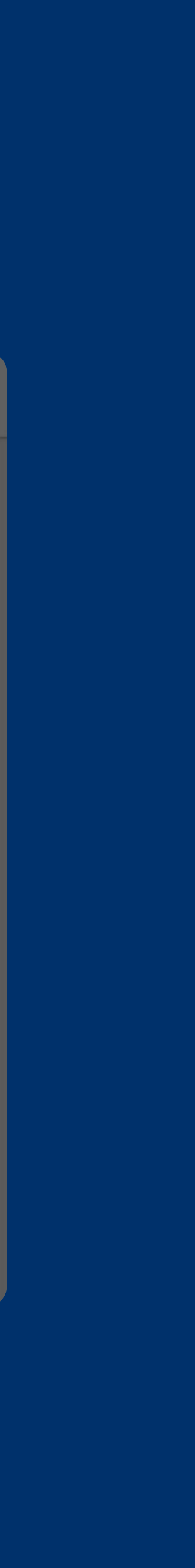

|    | Currículum Acadér                  | nico Inve | stiga | SOLICITUD                  | DE INCENTIVO                                |           |                          |                                            |               |
|----|------------------------------------|-----------|-------|----------------------------|---------------------------------------------|-----------|--------------------------|--------------------------------------------|---------------|
| U  | Mis Datos                          |           |       | (DE)<br>Artículo           | Journal Of The Roya<br>Evolutionary process | I Astrono | mical Soc                | <b>iety ( WOS - SO</b><br>stars, V456 Ceni | COPL<br>tauri |
| đ  | Estudios                           | ~         |       | N° Solicitud<br>2021000716 | Fecha Solicitud<br>11/08/2021               |           | Estado So<br>SOLICIT     | licitud<br>A VISADO VRIE                   | 5             |
| 5° | Docencia                           | ~         |       | Tipo Incentivo<br>WOS      | Monto Incentivo<br>\$200.000                | (Bruto)   | Solicitante<br>Francisco | e<br>o Jose Letelier C                     | Cid           |
| S. | Investigación                      | ~         |       |                            | DISTRI                                      | BUCION    | MONTO                    |                                            | vo            |
|    | Proyectos                          |           |       | Cristobal Fra<br>Cruz      | ancisco Gutierrez                           | 7         | 0%                       | \$140.000                                  | Д             |
|    | Publicaciones                      |           |       | Francisco Jo               | ose Letelier Cid                            | 3         | 0%                       | \$60.000                                   | А             |
|    | Patentes                           |           |       |                            |                                             | ACE       | PTA DISTR                | IBUCIÓN                                    | REC           |
|    | Creación y Producción<br>Artística |           |       |                            |                                             |           |                          |                                            |               |
| 0  | Asist. Técnica y<br>Extensión      | ~         |       |                            |                                             |           |                          |                                            |               |
|    | Admin. Académica                   | ~         |       |                            |                                             |           |                          |                                            |               |

| ~                                              | / |
|------------------------------------------------|---|
| PUS)<br>uri case<br>Fecha Estado<br>11/08/2021 |   |
| D                                              |   |
| Aceptado                                       |   |
| Aceptado                                       |   |
| ECHAZA DISTRIBUCIÓN                            |   |

# ¡Exito!

Su respuesta, será enviada al solicitante del incentivo

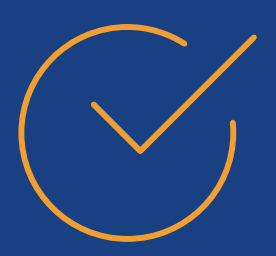

En el caso de que todos los participantes **hayan aceptado,** la solicitud será enviada a la VRID para su visado.

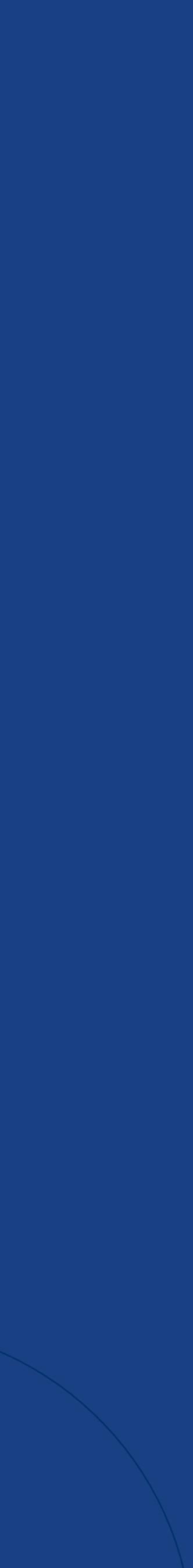

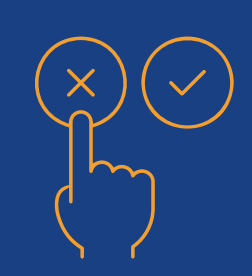

Si alguno de los participantes **rechaza** la distribución, la solicitud se cancelará, y su estado cambiará a **"rechazado".** 

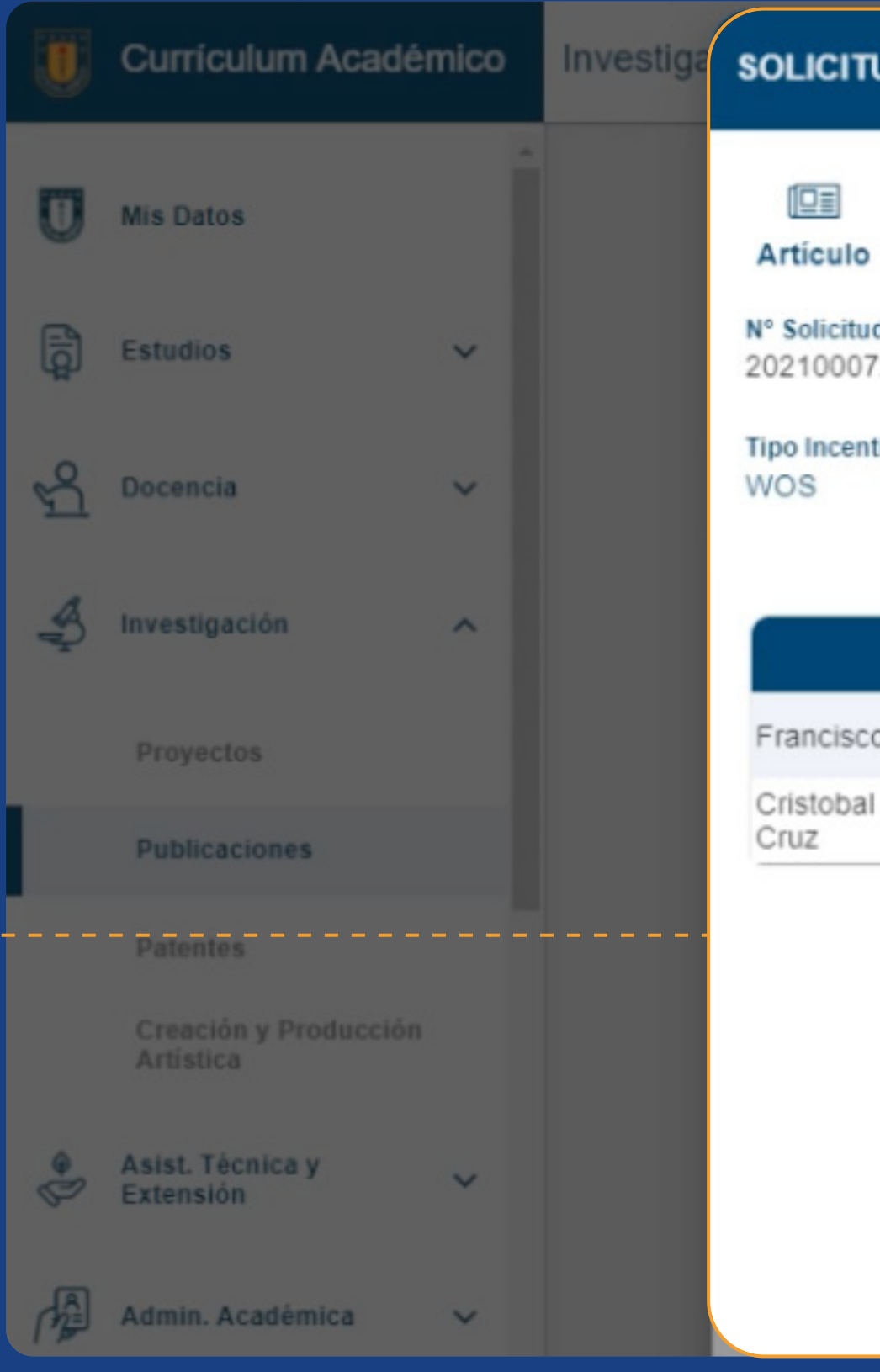

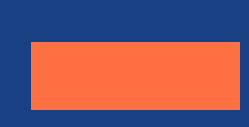

## SOLICITUD DE INCENTIVO Exito! ~ Su respuesta, será enviada al solicitante del incentivo Journal Of The Royal Astronomical Society (WOS - SCOPUS) Evolutionary process in interacting binary stars, V456 Centauri case Fecha Estado N° Solicitud Fecha Solicitud Estado Solicitud RECHAZADO (PARTICIPANTE) 12/08/2021 2021000726 12/08/2021 Monto Incentivo (Bruto) Solicitante Tipo Incentivo Francisco Jose Letelier Cid \$200.000 DISTRIBUCION MONTO DE INCENTIVO MONTO ASIGNADO RESPUESTA PARTICIPANTE PORCENTAJE AUTOR Aceptado Francisco Jose Letelier Cid 70% \$140.000 Cristobal Francisco Gutierrez 30% \$60.000 Rechazado RECHAZADISTRIBUCIÓN ACEPTA DISTRIBUCIÓN

+

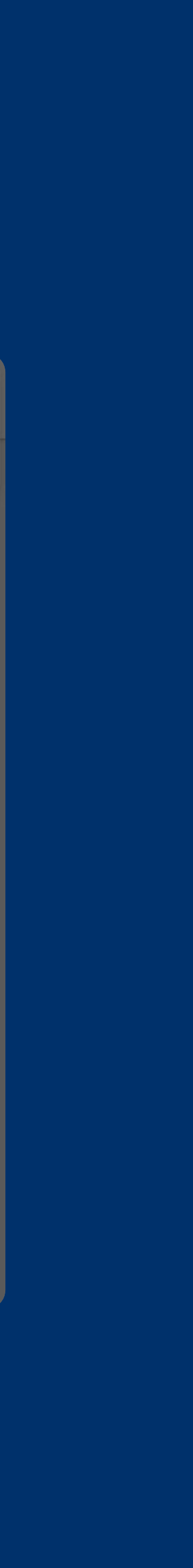

|    | Currículum Acadér                 | mico Inves | stiga | SOLICITUD DE                         | INCENTIVO                                     |                            |                    |                                               |                   |
|----|-----------------------------------|------------|-------|--------------------------------------|-----------------------------------------------|----------------------------|--------------------|-----------------------------------------------|-------------------|
| U  | Mis Datos                         |            |       | Jou<br>Articulo Evo                  | rnal Of The Roy<br>lutionary process          | al Astrono<br>in interacti | mical S<br>ng bina | <b>Society ( WOS - S</b><br>ry stars, V456 Ce | SCOPL<br>ntauri ( |
| Ģ  | Estudios                          | ~          |       | N° Solicitud<br>2021000726           | Fecha Solicitud<br>12/08/2021                 | 1                          | Estado<br>RECH     | Solicitud                                     | IPAN              |
| гу | Docencia                          | ~          | 1     | Tipo Incentivo<br>WOS                | Monto Incentiv<br>\$200.000                   | o (Bruto)                  | Solicita<br>Franci | ante<br>isco Jose Letelier                    | Cid               |
| A. | Investigación<br>Proyectos        | ^          |       | Para la di<br>habilitado<br>Debe sum | DISTR<br>stribución del incentiv<br>nar 100%. | ro solo debe in            | N MON              | I TO DE INCEN                                 | ndiente a         |
|    | Publicaciones                     |            |       | Francisco Jose                       | Letelier Cid                                  | Porcentaje*                | ind L              | ASIGNADO<br>\$140.000                         | P<br>A            |
|    | Patentes<br>Creación y Producción |            |       | Cristobal Franc<br>Cruz              | isco Gutierrez                                | Porcentaje *<br>30         |                    | \$60.000                                      | R                 |
|    | Artística                         |            |       |                                      | Total %:                                      | 100                        |                    |                                               |                   |
| 90 | Asist. Técnica y<br>Extensión     | ~          |       |                                      |                                               | N                          | UEVA SO            | DLICITUD                                      | E                 |
|    | Admin. Académica                  | ~          |       |                                      |                                               |                            |                    |                                               |                   |

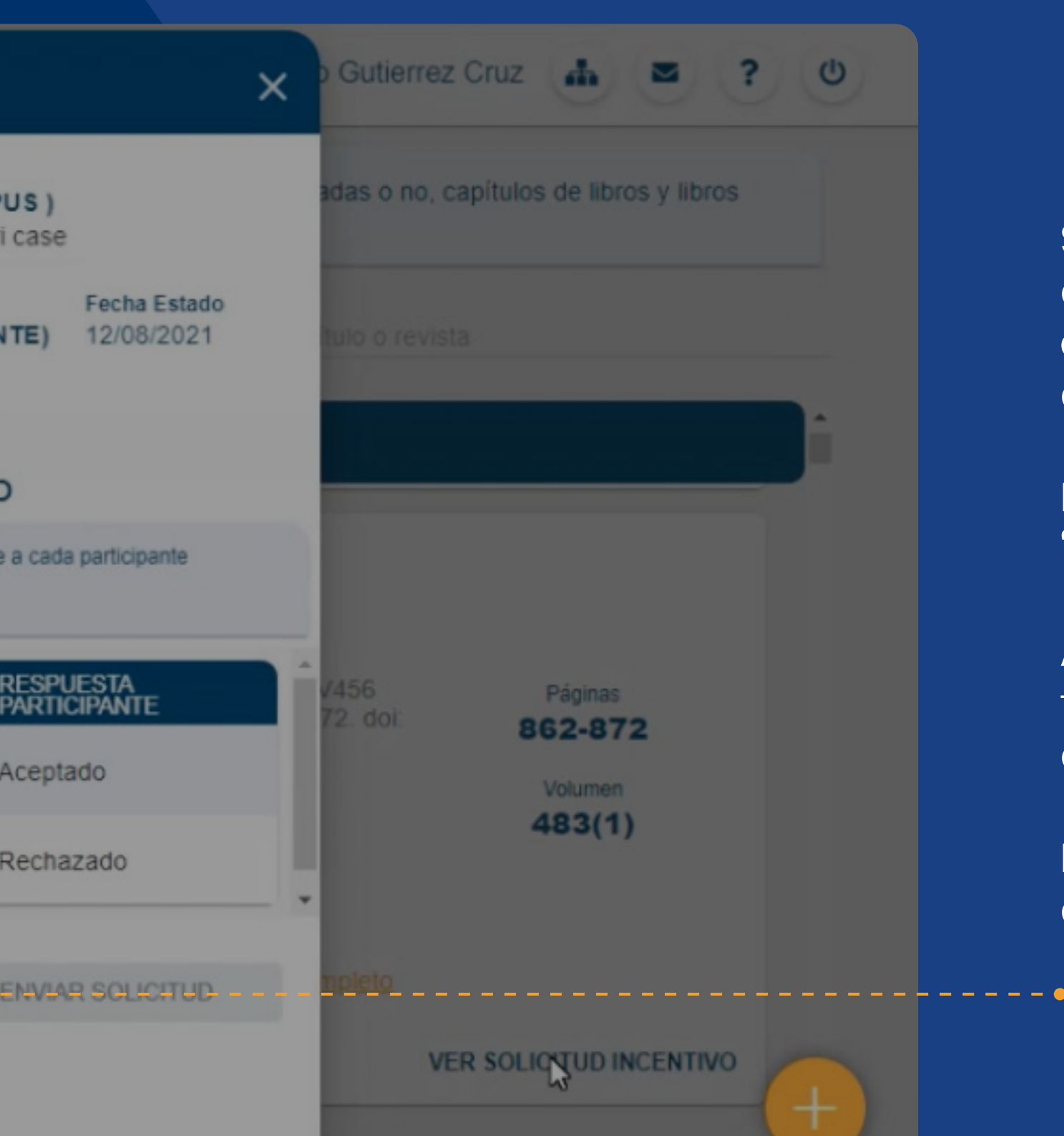

Sin embargo, existirá la posibilidad de generar **una nueva solicitud** por cualquier participante de la publicación.

Para eso, haz clic en el botón **"ver solicitud incentivo".** 

Al dar clic, se abrirá nuevamente la ventana emergente con el contenido actual.

Para crear la **nueva solicitud**, dar clic en el botón señalado.

## Al dar clic, se abrirá esta ventana emergente con el contenido actual.

Finalmente, el formulario se actualizará y debes volver a repetir el proceso.

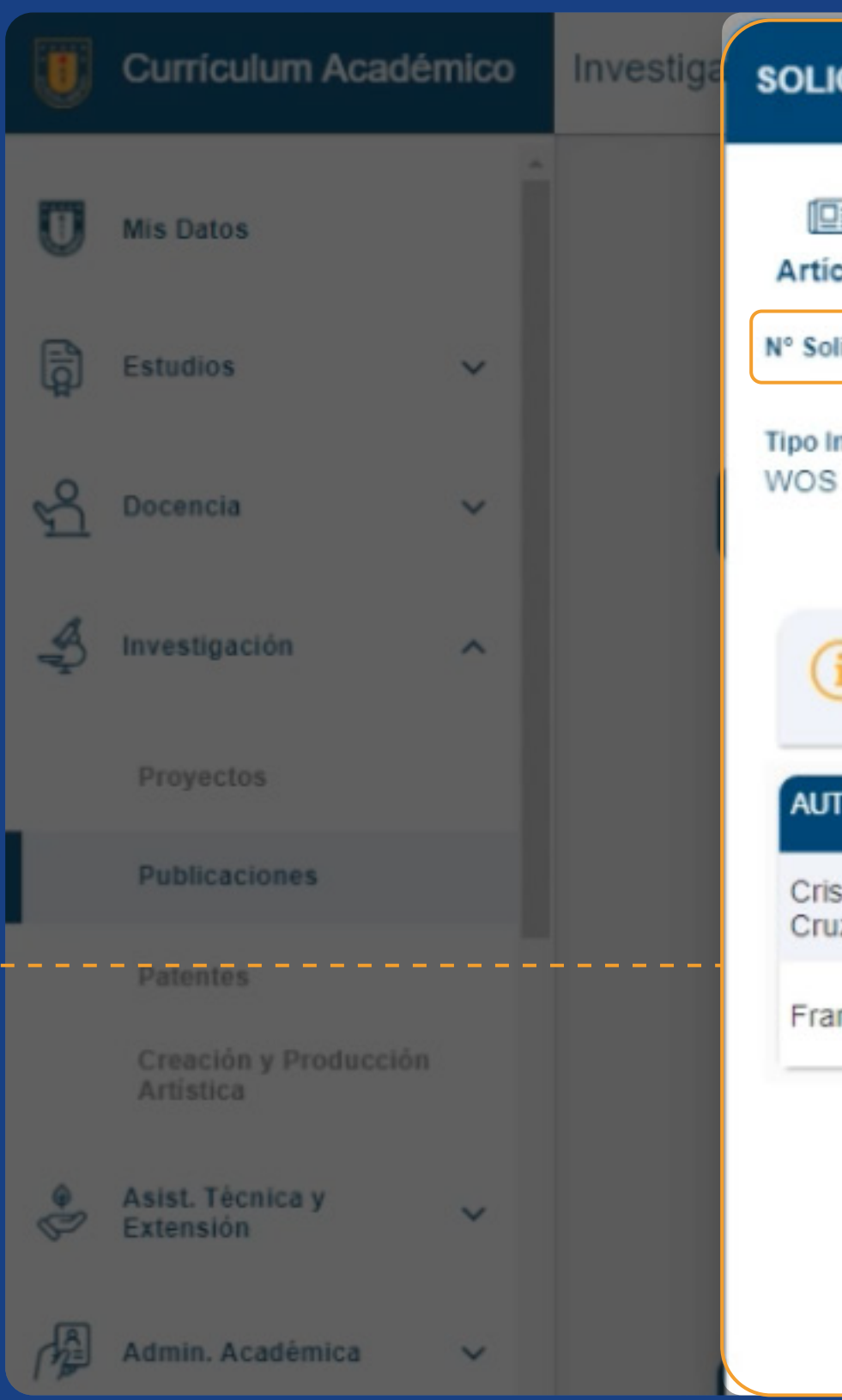

| ICITUD DE INCENTIVO                                                   |                                   |                                               |                                         | × Gutie    | errez Cruz 👍 💌                 | ? () |
|-----------------------------------------------------------------------|-----------------------------------|-----------------------------------------------|-----------------------------------------|------------|--------------------------------|------|
| Journal Of The Roya<br>iculo Evolutionary process                     | al Astronomic<br>in interacting I | al Society (WOS - S<br>binary stars, V456 Cer | COPUS )<br>ntauri case                  | idas o     | no, capítulos de libros y libr | os   |
| Fecha Solicitud                                                       | Es                                | tado Solicitud                                | Fecha Estado                            |            |                                |      |
| Incentivo Monto Incentivo<br>S \$200.000                              | o (Bruto) So<br>Ci<br>Ci          | licitante<br>ristobal Francisco Guti<br>ruz   | ierrez                                  | tulo o r   |                                |      |
| DISTR                                                                 |                                   | IONTO DE INCEN                                | TIVO                                    |            |                                |      |
| Para la distribución del incentivo<br>habilitado.<br>Debe sumar 100%. | o solo debe ingre<br>PORCENTAJE   | sar el porcentaje correspon                   | diente a cada participante<br>RESPUESTA | 1456       | Páginas                        |      |
| istobal Francisco Gutierrez<br>uz                                     | Porcentaje*<br>(0-100)            | \$0                                           | PARIMIANIE                              | ] [2. doi: | Volumen                        |      |
| ancisco Jose Letelier Cid                                             | Porcentaje*<br>(0-100)            | \$ <sup>\$0</sup>                             |                                         | ]          | 483(1)                         |      |
| Total %:                                                              | 0                                 |                                               |                                         |            |                                |      |
|                                                                       | NUEV                              | A SOLICITUD                                   | ENVIAR SOLICITUD                        | o pleto    |                                |      |
|                                                                       |                                   |                                               |                                         |            | VER SOLICITUD INCENTIN         | •    |

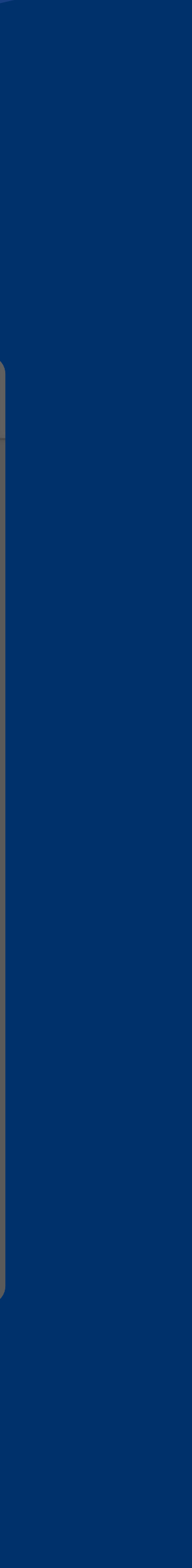

# Para mayor información, visite la sección Preguntas Frecuentes en incentivosvrid.udec.cl

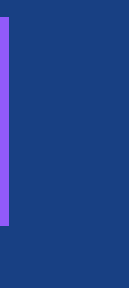

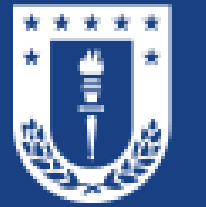

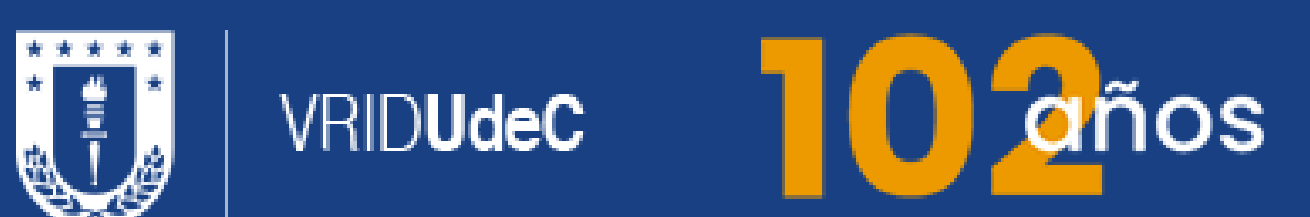

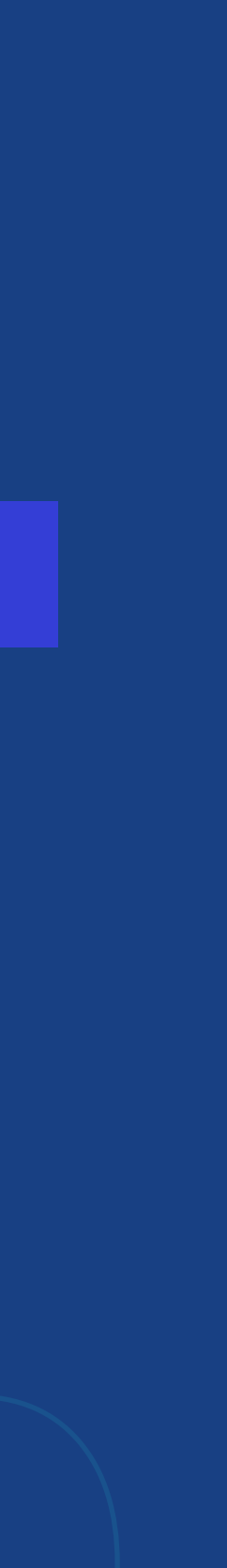